# **Corporate Programs**

The Corporate Programs page showcases all the available (and unavailable or teach-out) courses that the institute offers. To get to this page, simply navigate to

MODULES > CORPORATE PROGRAMS > VIEW ALL PROGRAMS

| ites Corpori                                                      | te Pogramu                                                                                                    |                                                              | New Prop           |  |
|-------------------------------------------------------------------|----------------------------------------------------------------------------------------------------|--------------------------------------------------------------|--------------------|--|
| Corporate Programmes<br>the list of evideble corporate programmes |                                                                                                    | To create a <i>NEW PROGRAM</i> ,<br>simply click this button |                    |  |
| Code T                                                            | Corporate Programme (Program URL)                                                                                                    | 1 Program Category                                           | 1 Duration 11 Stat |  |
| вм-вос                                                            | filiue Donion Shrategy<br>Alu-imme-atology                                                                                                 | Business Menagement                                          | Taro days 🗸        |  |
| BM-ESC                                                            | Belanced Sconnard for Elaphene Performance<br>Juliceset assessed for Judimic performance                                                   | Business Menagement                                          | Taro daye 🗸        |  |
| 8M-CGF                                                            | Сограните Сочетнится Римпезсон из Бладероне<br>истолиб-денетится: Аленичин и общарале                                                      | Business Menagement                                          | Onw day            |  |
| IM-EOSA                                                           | Effective Office Skills for Administrative Support Skill<br>effective addresselle de administrative support skill                          | Business Management                                          | Two days           |  |
| вм-еза                                                            | Effective Secretarial SHL9<br>effective correlated and r                                                                                   | Business Management                                          | Two days 🗸         |  |
| IN-FLOIT                                                          | Frankementaria of Legentic Operations and International Transportation<br>Antibility of legentic operations and committined transportation | Business Management                                          | One day            |  |
| M-HME                                                             | Knowladge Mathigement of the true Tre                                                                                                    | Butariens Management                                         | Two days 🗸         |  |

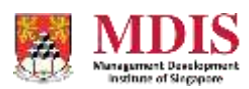

# Creating A New Corporate Program

Creating a new Corporate Program consists of a few steps. To begin, simply click the *NEW PROGRAM* button on the View All Programs page or the *CREATE A NEW PROGRAM* link in the sidebar.

| les   Cromile Proyens   New Pogram                                             |                     | Create | Program Gancel |
|--------------------------------------------------------------------------------|---------------------|--------|----------------|
| New Programme  ditional fields will be available once the programme is created |                     |        |                |
| lame of Corporate Programme*                                                   | Program Category    |        |                |
|                                                                                | Business Management |        | *              |
| rogramme URL 😌                                                                 | Current Status      |        |                |
| A unique alphanumeric identifier without spaces                                | Unpublished         | 4      |                |
| rogramme Code*                                                                 | Duration            |        |                |
|                                                                                | 27                  | 3      |                |
| OURSE SUMMARY                                                                  |                     |        |                |
| A brief summary of this programme                                              |                     |        |                |
|                                                                                |                     |        |                |

| Name of Corporate<br>Program | The name of the Corporate Program                                                                                                    |  |  |
|------------------------------|----------------------------------------------------------------------------------------------------|--|--|
| Programme URL                | A unique URL reference of your corporate program. This URL will<br>be used to create the corresponding Corporate Programme page.<br>Only alphanumeric characters are allowed and remember to<br>remove any spaces between words. |  |  |
| Programme Code               | A unique code given to this Program                                                                                                    |  |  |
| Program Category             | The Category this Program falls under                                                                                                    |  |  |
| Current Status               | Sets the status of this current program. There are currently five<br>available status to select from:<br>Unpublished<br>Teach Out<br>Live<br>Live (New)<br>Live (Inactive)                                                       |  |  |

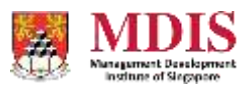

| Duration       | The duration (one day, two days) of this Program                                                                                       |
|----------------|----------------------------------------------------------------------------------------------------|
| Course Summary | Allows the user to create a brief summary of the Course. Pertinent information will include things like Duration of Course, Award etc. |

Upon creating the Course, a corresponding Web Page will also be created in the Site Directory and the Course information will be published on the page. Please note that this new Web Page will be unassigned, and it needs to be assigned manually to the site hierarchy.

Additional Course information such as Course Dates, Key Information and Programme Details will only be available once the initial Course Details are filled up and the new Course is created.

#### **Course Dates**

Course Dates can be added once the new Course has been created.

| des   Corporate Programs   Blue Ocean Strategy                        |                                  | Update Charge URL Bac       |  |  |
|-----------------------------------------------------------------------|----------------------------------|-----------------------------|--|--|
| Course Dates can                                                      | be accessed from the General     | New York Contraction of the |  |  |
| 📮 General Details 👘 🛛 Details pa                                      | age by clicking on this icon and | •                           |  |  |
| eneral details of the corporate programme<br>selecting t              | he option from the dropdown      | General Details             |  |  |
| lame of Corporate Programme*                                          | Program Category                 | Course Dates                |  |  |
| Blue Ocean Strategy                                                   | Business Management              | Course Dates                |  |  |
| rogramme URL 😜                                                        | Current Status                   | Key Information             |  |  |
| bue-ocean-strategy                                                    | Live (New)                       | Programme Details           |  |  |
| rogramme Code*                                                        | Duration                         |                             |  |  |
| BMG-BOS                                                               | A.                               | 3                           |  |  |
| COURSE SUMMARY                                                        |                                  |                             |  |  |
| methodology for creating and capturing blue oceans of new marke space | t                                |                             |  |  |

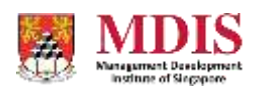

| # MDI                    | S = Mar              | nagement Development & C     | onsultancy            |                 |                       | O Lessie Gon |              |
|--------------------------|----------------------|------------------------------|-----------------------|-----------------|-----------------------|--------------|--------------|
| octutes - Corporate Prog | yare ) Bia Diser Dis | egy   Course Dates           |                       |                 |                       | Create. Def  | ete Return   |
|                          | Dates (BM            | 1G-BOS]                      | Create                | a new Cour      | se Date               |              | ÷            |
| 4                        | 2                    | art Date                     |                       | End             | Data                  |              | Action       |
|                          | 01 Nov               | 2019 g 00am                  |                       | 03 Nov 20       | 9 6 00pm              |              | 2.08         |
|                          | 01 Mar               | 2020 g.05am                  |                       | 03 Mar 201      | 10 6 00pm             |              | Edit         |
|                          | os May               | 2020 <u>9</u> 004m           |                       | 03 May 20       | to 6.00pm             |              |              |
|                          |                      | General Details 🛛 🖄 Course ( | Dates 🔠 Key Inform    | ation 🗏 Program | nme Details           |              |              |
|                          |                      | Clicking or<br>fields to     | n the <i>EDIT</i> but | ton brings u    | p a moda<br>1 date of | al window w  | vith         |
|                          |                      | neros e                      | o onange the s        |                 |                       |              |              |
|                          |                      |                              |                       |                 |                       |              |              |
|                          |                      |                              |                       |                 |                       |              |              |
| 2010 MDIS                |                      |                              |                       |                 |                       |              | Version 5.5  |
|                          |                      |                              |                       |                 |                       |              |              |
| MOI                      | S/ ≡ Ma              | racionaril Deservement & C   | contines.             |                 |                       | e Leste Con  | Harn Withyer |
| -                        | awa i Bartharth      | Course Run Details           | 3                     |                 | 2                     |              |              |
| - Course                 | Datas ID)            | Course Start Date            |                       | Start Time      |                       |              | 2            |
| Bedifferen nye date      | a Daraz Ibi          | 1 Mar 2020                   |                       | 9.00 AM         | *                     |              |              |
| 4                        |                      | Course End Date              |                       | End Time        |                       |              |              |
| D                        | OLNO                 | 3 Mar 2020                   |                       | 6.00 PM         | ¥ .                   |              |              |
|                          | ot Ma                |                              |                       |                 |                       |              | Test 1       |
|                          | to Ma                |                              | Sav                   | e Changes Clo   |                       |              |              |
|                          |                      |                              |                       |                 | 10                    |              |              |
|                          | (D)                  | General Details 🚊 Course I   | Dates way inform      | utun 🖩 Program  | ime Details           |              |              |
|                          |                      |                              |                       |                 |                       |              |              |
|                          |                      |                              |                       |                 |                       |              |              |
|                          |                      |                              |                       |                 |                       |              |              |
|                          |                      |                              |                       |                 |                       |              |              |
|                          |                      |                              |                       |                 |                       |              |              |
|                          |                      |                              |                       |                 |                       |              |              |

Please note that Course Dates will be shown on the Registration Forms (self & company sponsored) in the frontend and applicants will be able to select the course date(s) to attend.

MDIS Web Management System User Manual

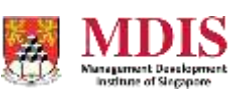

CONFIDENTIAL and PROPRIETARY

# Adding Additional Course Content

Other additional Course information can also be added once the new Course has been created.

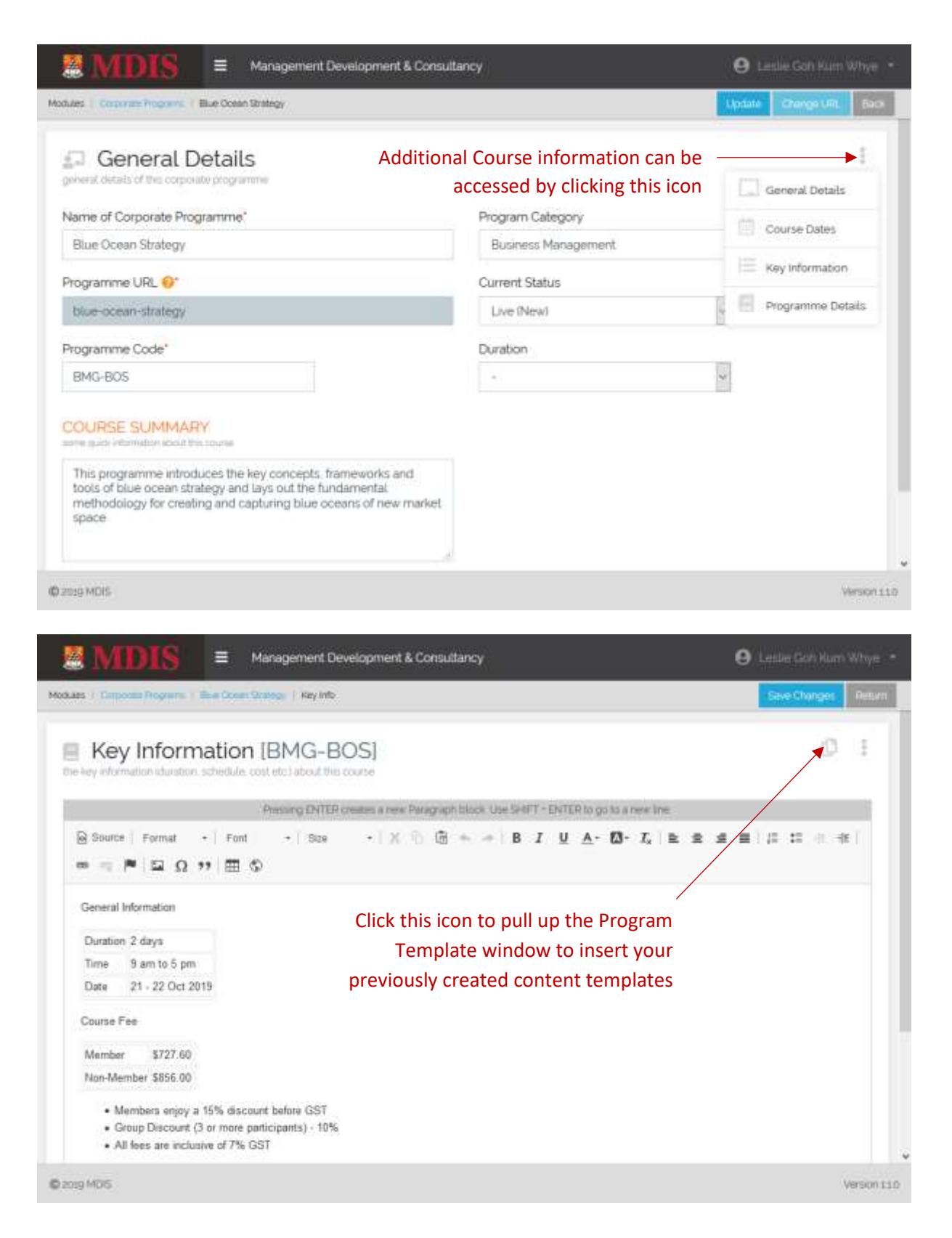

#### Remember to SAVE CHANGES once the additional content has been uploaded.

MDIS Web Management System User Manual

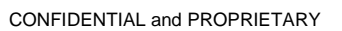

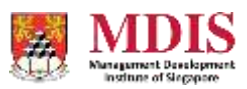

## **Editing Course Content**

Editing Course content follows almost the same process as creating a new Course and has the same functions. To edit a Course, simply click on the Course Name in the View All Programs page.

### **Course Contact Information**

As the Course Contact Information is common for all Courses, its content is found under Additional Settings.

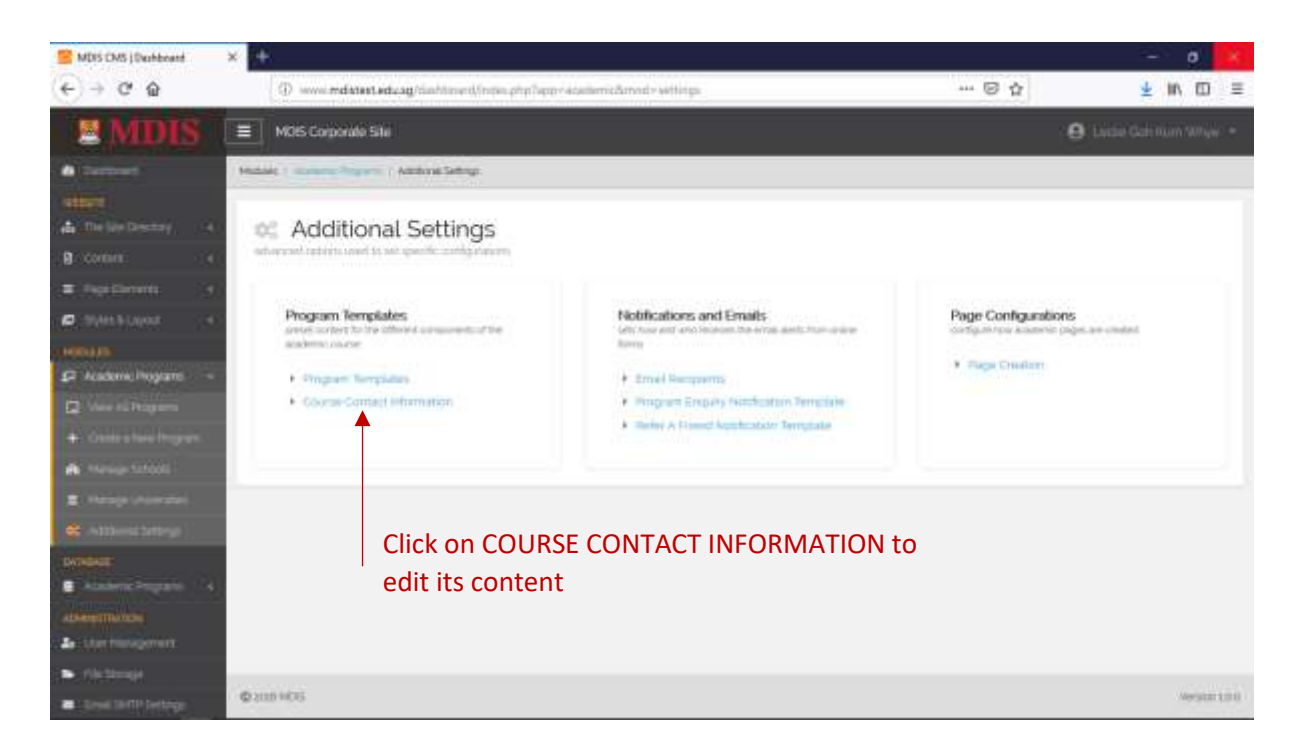

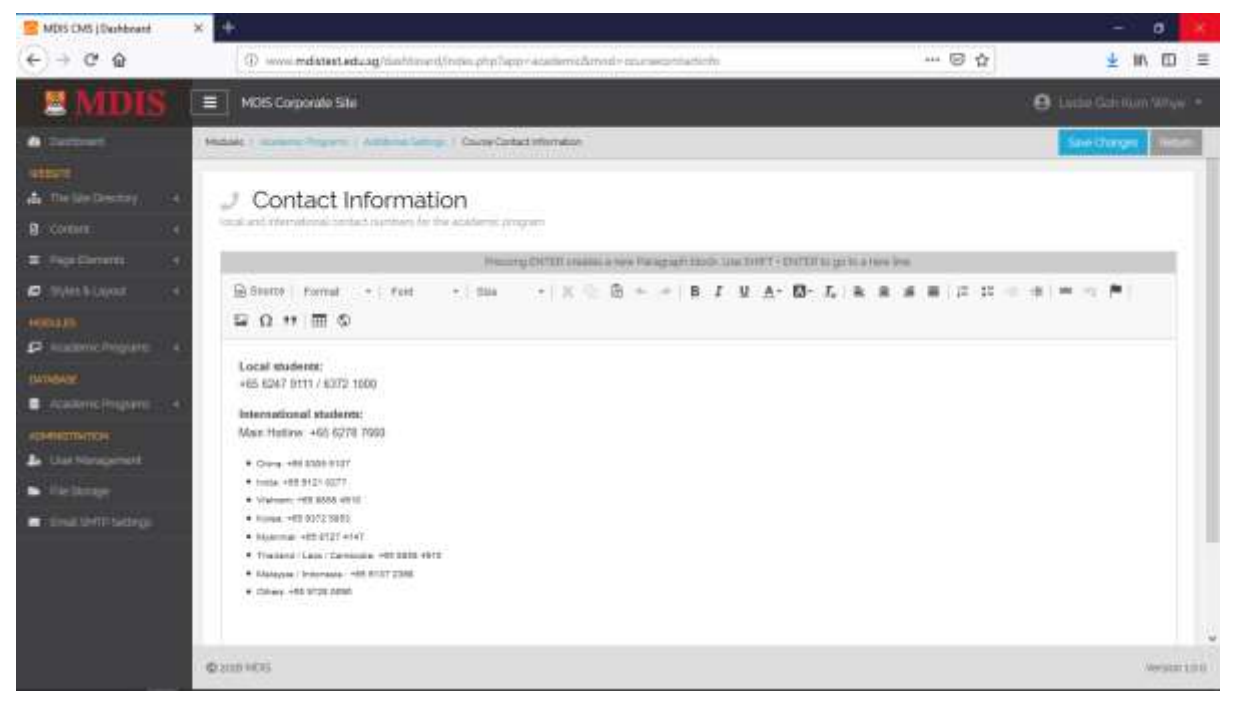

MDIS Web Management System User Manual

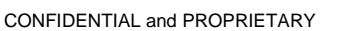

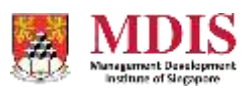